## **STAGE -1**

### Website: www.apprenticeshipindia.org

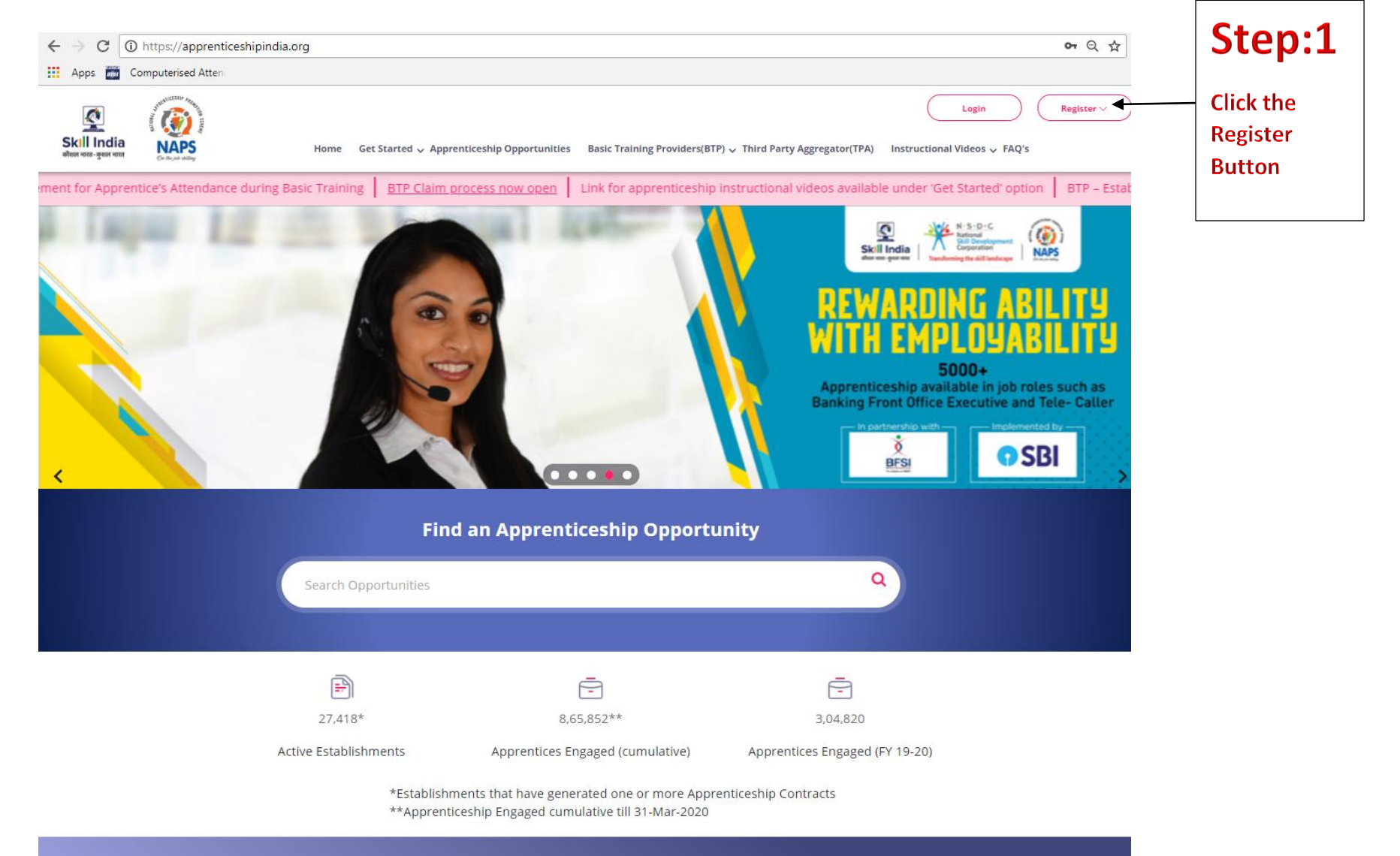

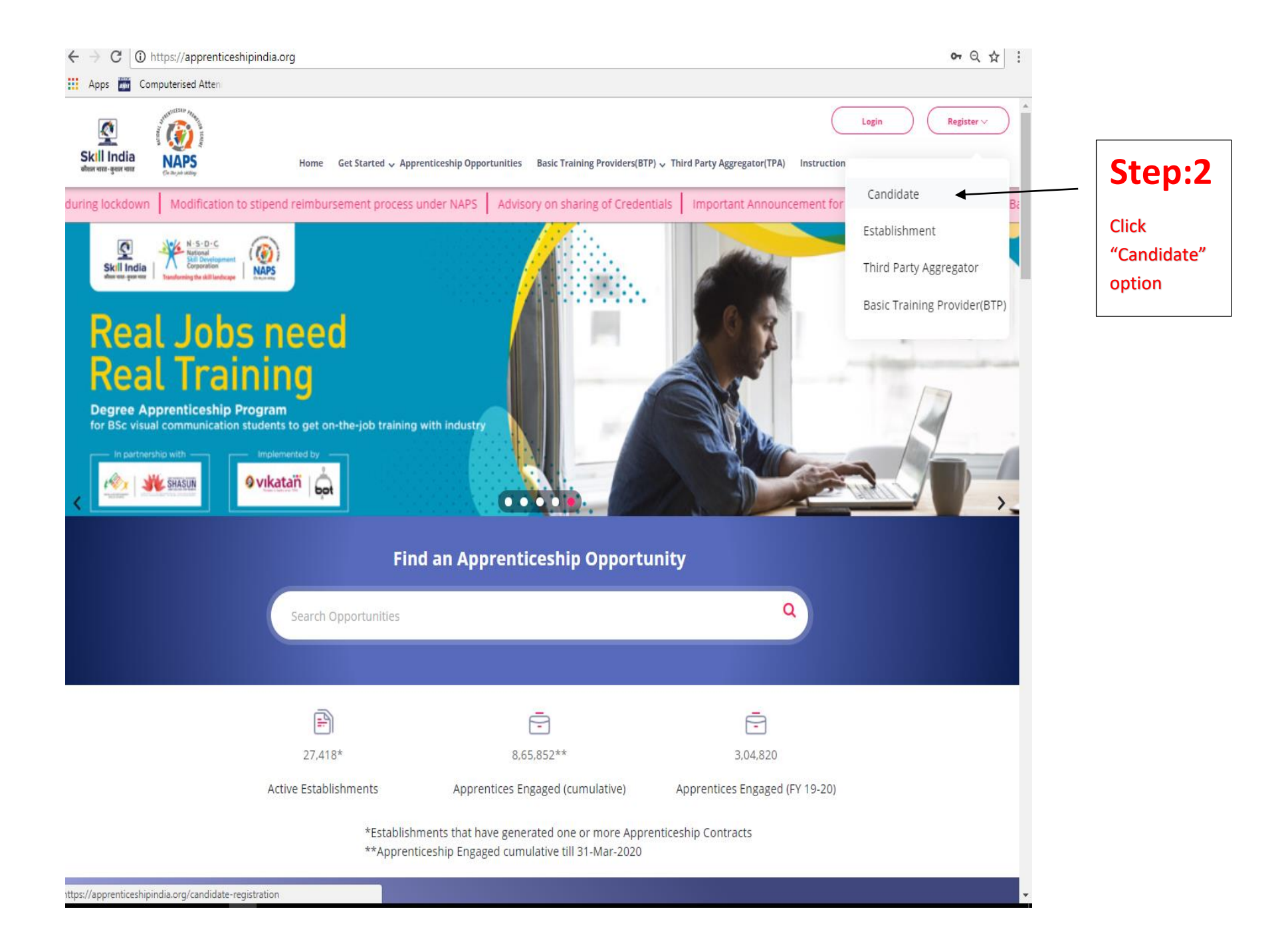

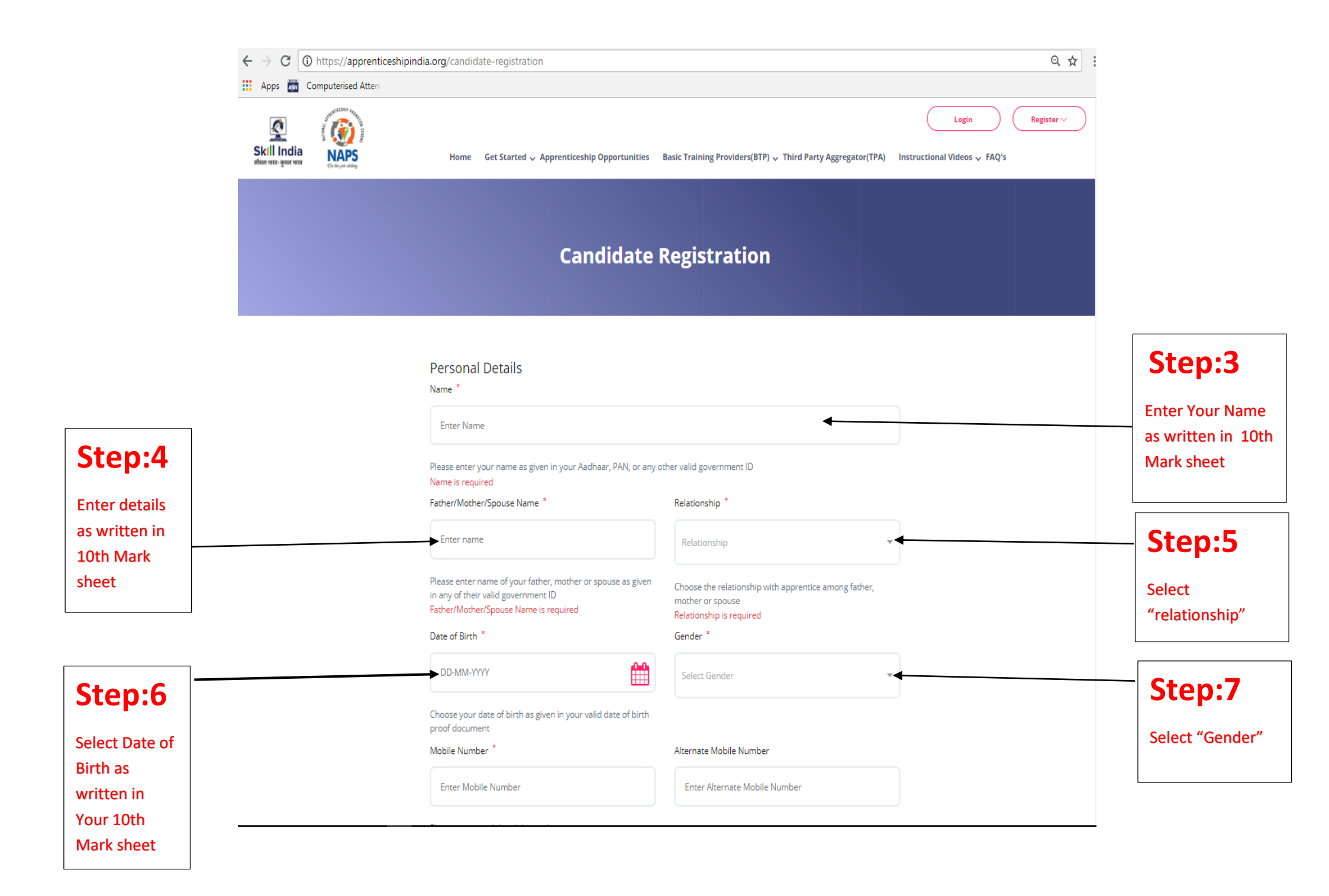

|                         | ← → C ① https://apprenticesh        | pindia.org/candidate-registration                                                                                                    |                                                                                                   | Q ☆ :                |                    |
|-------------------------|-------------------------------------|----------------------------------------------------------------------------------------------------|---------------------------------------------------------------------------------------------------|----------------------|--------------------|
|                         | Apps 📷 Computerised Attend          |                                                                                                    |                                                                                                   |                      |                    |
|                         | Skill India<br>Wern vere -genr vere | Home Get Started 🗸 Apprenticeship Opportunities                                                                                                    | Basic Training Providers(BTP) 🗸 Third Party Aggregator(TPA)                                       | Login Register > A   |                    |
|                         |                                     | DD-MM-YYYY                                                                                                    | Select Gender                                                                                     | r                    |                    |
|                         |                                     | Choose your date of birth as given in your valid date of birth proof document                                                                                                    |                                                                                                   |                      |                    |
| Ston:8                  |                                     | Mobile Number *                                                                                                    | Alternate Mobile Number                                                                           |                      | Enter Alternative  |
|                         |                                     | Enter Mobile Number                                                                                                    | Enter Alternate Mobile Number                                                                     |                      | Number if you Have |
| Enter Your Mobile       |                                     | Please enter a valid mobile number                                                                                                    |                                                                                                   | -<br>-               |                    |
|                         |                                     | Email ID *                                                                                                    | Confirm Email ID *                                                                                |                      |                    |
| Step:9                  |                                     | Enter Email ID                                                                                                    | Enter Confirm Email ID                                                                            | •                    | <b>Step:10</b>     |
| •<br>Enter your Mail ID |                                     | Please enter your valid e-mail ID. This will be your login ID on<br>Apprenticeship Portal and the portal will send an email to this<br>ID for activating your Apprenticeship account | This Email ID should match with the Email ID given earlier                                        |                      | Enter Same Mail ID |
| (Activation Link        |                                     | Password *                                                                                                    | Confirm Password *                                                                                |                      |                    |
| Send this Mail Id)      |                                     | Enter Password                                                                                                    | Confirm Password                                                                                  | •                    | - Ston-12          |
|                         |                                     | Enter a password. You shall use this password to login to                                                                                                    | This password should match with the Password given earlie                                         | r                    | Jtep.12            |
| Step:11 -               |                                     | I have read, understood and agree to abide by the <u>"User T</u> checking this box. Lam entering into a legally binding con                                                          | " <u>erms"</u> , <u>"Privacy Policy"</u> and <u>"Disclaimer";</u> and understand that by<br>tract |                      | Re-enter password  |
| Create Password         |                                     |                                                                                                    |                                                                                                   |                      |                    |
|                         |                                     |                                                                                                    | Submit 🧲                                                                                          |                      | Step:13            |
|                         |                                     |                                                                                                    |                                                                                                   | -                    | Click "Submit"     |
|                         | Acts and Guidelines                 | Authorities and Framework                                                                                                    | Notices and Advisories                                                                            | Approved Courses     | button After check |
|                         | - Apprentices Act 1961              | — Authorities under                                                                                                    | - Clarification on                                                                                | - Designated Courses | previous Entered   |
|                         | A                                   | Apprenticeship                                                                                                    | Reimbursement under NAPS                                                                          | 0 I.C                | data               |

| ← → C () https://apprenticeshipin | idia.org/candidate-registration                                                                                                    | ⊁ Q ☆ :  |                               |
|-----------------------------------|----------------------------------------------------------------------------------------------------|----------|-------------------------------|
| Apps 🞆 Computerised Attend        |                                                                                                    |          |                               |
|                                   | Login R<br>Home Get Started v Apprenticeship Opportunities Basic Training Providers(BTP) v Third Party Aggregator(TPA) Instructional Videos v FAQ's                                                                                                    | ;gister∨ |                               |
|                                   | Enter name Relationship                                                                                                    |          |                               |
|                                   | Please enter name of your father, mother or spouse as given<br>in any of their valid government ID Choose the relationship with apprentice among father,<br>mother or spouse Date of Birth * DD-MM-YYYY                                                                                                    |          |                               |
|                                   | Choose your date of bin<br>proof document<br>Mobile Number *                                                                                                    |          |                               |
|                                   | Enter Mobile Numb Please check your email for activation!                                                                                                    |          |                               |
|                                   | Please enter a valid mo Please note this registration number Email ID * A032147973                                                                                                    |          | Step:12                       |
|                                   | Enter Email ID The activation link will expires on below mentioned date March 13th 2021, 02:43:02 pm Please enter your valid Apprenticeship Portal a D for activation number of the temperature of the temperature of the temperature of the temperature of temperature of temperatu |          | This Is your<br>Registration. |
|                                   | Password * Enter Password Confirm Password                                                                                                    |          | number Future<br>reference)   |
|                                   | Enter a password. You shall use this password to login to This password should match with the Password given earlier Apprenticeship Portal after your account activation                                                                                                    |          |                               |
|                                   | checking this box, I am entering into a legally binding contract                                                                                                    |          |                               |

This Registration Number to be Mentioned in RDAT number Box in BHEL Website Click Website: https://trichy.bhel.com

# **STAGE :2**

**STEP:1** After Completed First process "The Activation Link sent in your Given Mail ID "Login your given mail and Click activate Link

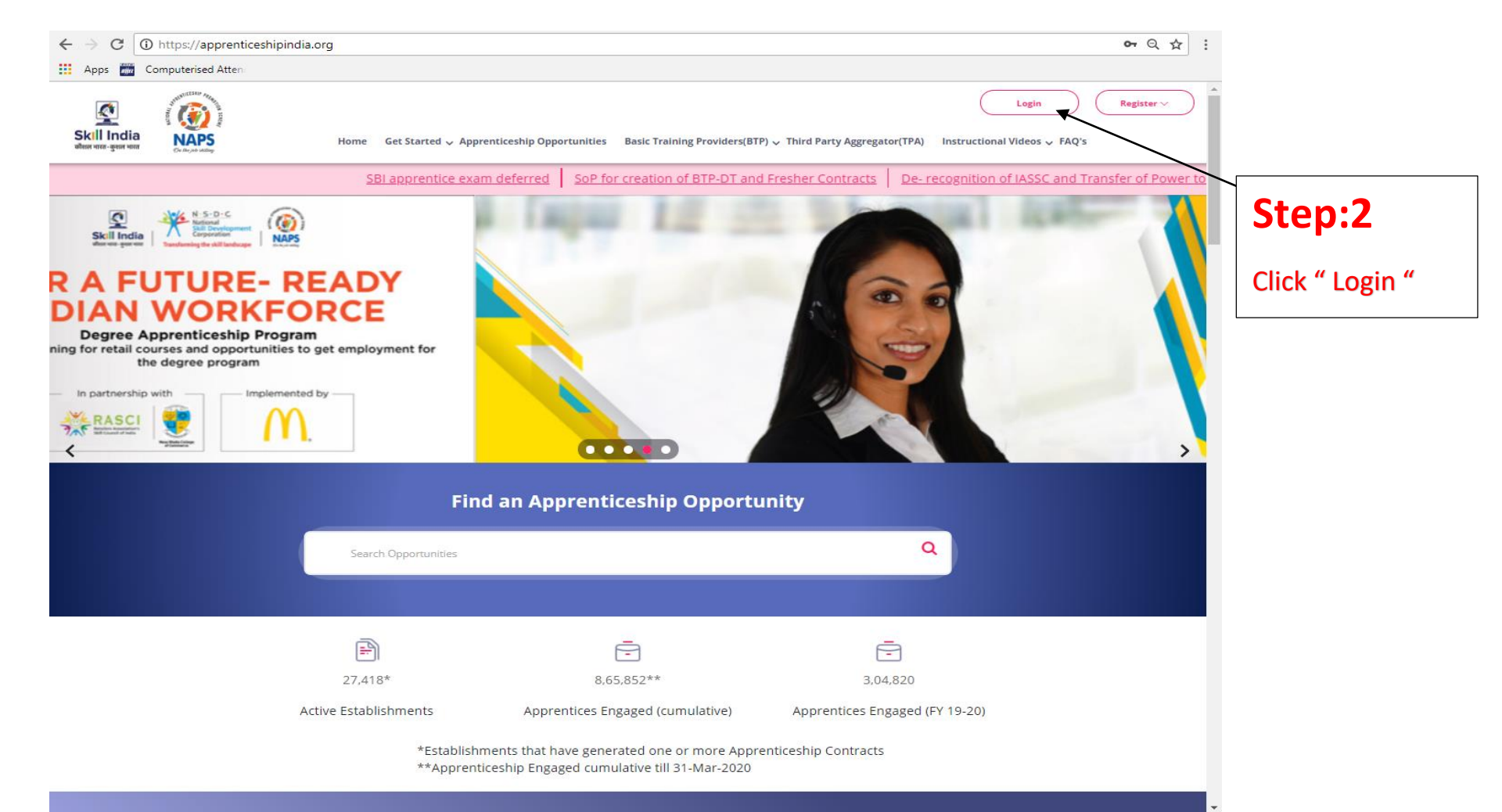

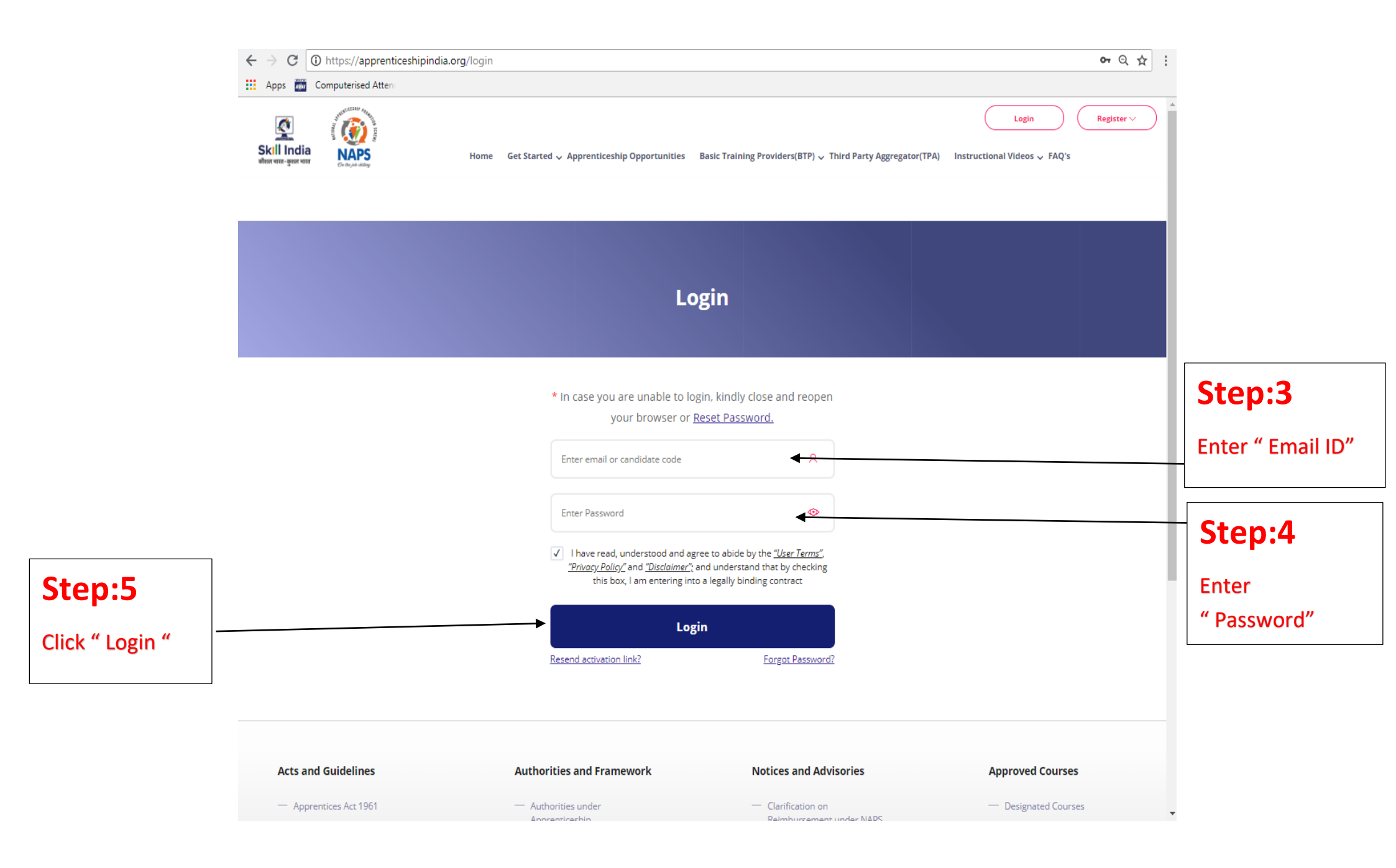

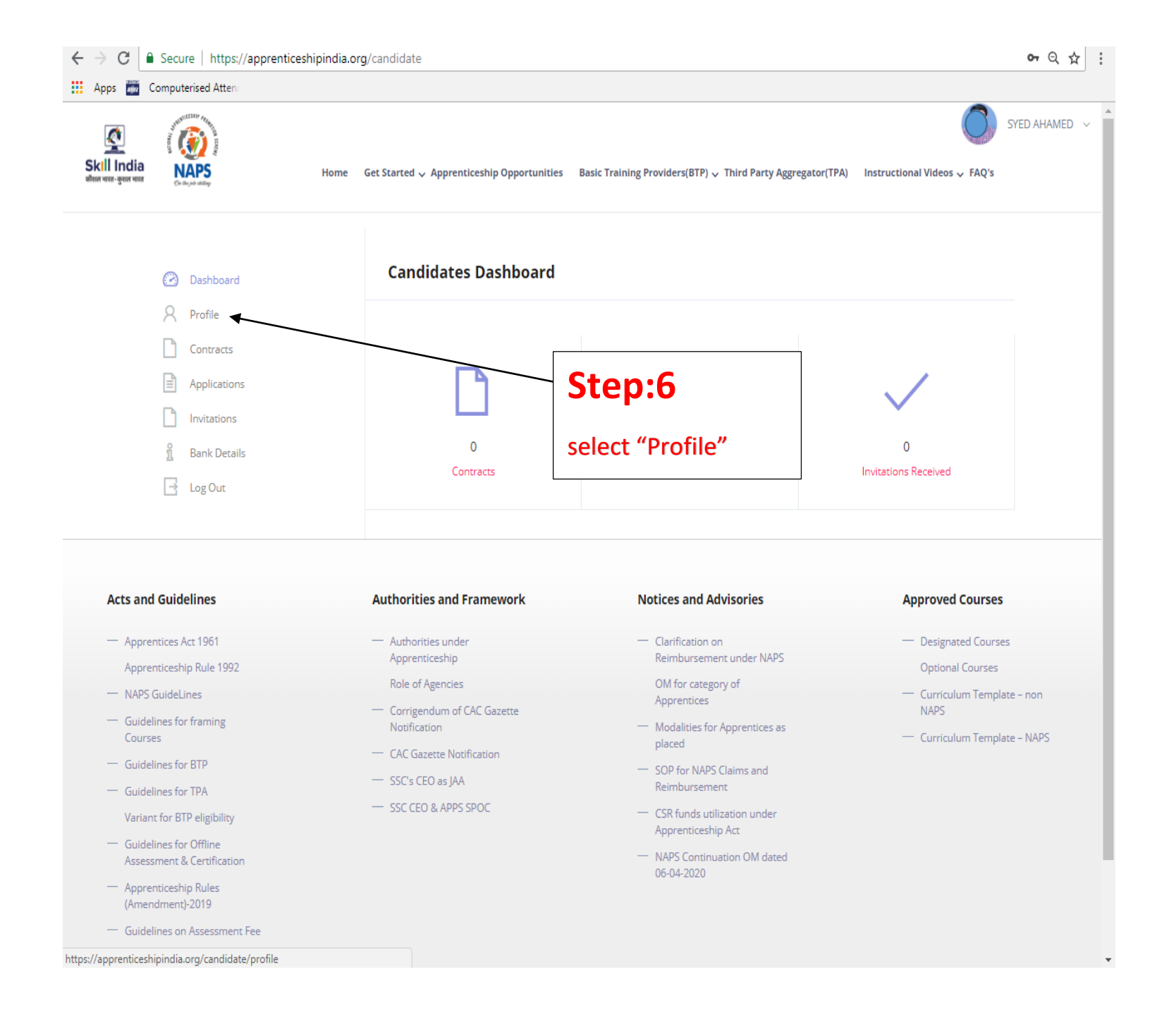

|                            | ← → C ()                                            | https://apprenticeshipindia.o                                                                                                    | rg/candidate/ | /edit                                                                                                    |                             |                                                                                                    | •• २ ☆ :      |                             |
|----------------------------|-----------------------------------------------------|----------------------------------------------------------------------------------------------------|---------------|----------------------------------------------------------------------------------------------------|-----------------------------|----------------------------------------------------------------------------------------------------|---------------|-----------------------------|
|                            | Apps 🗰 C                                            | omputerised Atten                                                                                                    |               |                                                                                                    |                             |                                                                                                    |               |                             |
|                            | र् <u>षि</u><br>Skill India<br>कीवल मातर-कुछान मातर | Contraction of the second second seco | Home Ge       | et Started 🗸 Apprenticeship Opportunities                                                                                                    | Basic Training Providers(BT | P) 、 Third Party Aggregator(TPA) Instructional Videos 、 FAQ                                                                                                    | SYED AHAMED V |                             |
|                            |                                                     | < back to profile                                                                                                    | ]             | Basic Details                                                                                                    |                             |                                                                                                    | .             |                             |
|                            |                                                     |                                                                                                    |               | Name *                                                                                                    |                             | Email *                                                                                                    |               |                             |
|                            |                                                     |                                                                                                    |               | SYED AHAMED                                                                                                    |                             | *******@yahoo.com                                                                                                    |               |                             |
|                            |                                                     |                                                                                                    |               |                                                                                                    |                             | Please enter valid Email                                                                                                    |               |                             |
|                            |                                                     |                                                                                                    |               | Mobile Number *                                                                                                    |                             | Alternate Mobile Number                                                                                                    |               |                             |
|                            |                                                     |                                                                                                    |               | 8973                                                                                                    |                             | Enter Alternate Number                                                                                                    |               | Ston-9                      |
|                            |                                                     |                                                                                                    |               | Minimum length 10                                                                                                    |                             |                                                                                                    |               | Step.9                      |
|                            |                                                     |                                                                                                    |               | Gender *                                                                                                    |                             | Disability/ Divyang                                                                                                    |               | Select                      |
| Step:7                     |                                                     |                                                                                                    |               | Male                                                                                                    | T                           | Ves No Please choose the appropriate option in case you have any of t disability as identified by Government of India                                                                                                    | ie            | " Disability "              |
| Select " Gender"           |                                                     |                                                                                                    |               | Date Of Birth *                                                                                                    |                             | Date Of Birth Document *                                                                                                    |               |                             |
| Step:8                     |                                                     |                                                                                                    |               | 1995-05-10                                                                                                    |                             | Choose File No file chosen                                                                                                    |               | Stop:10                     |
| Select " Date of<br>Birth" |                                                     |                                                                                                    |               | ▲       May       ◆       1995       ◆       ▶         Mo       Tu       We       Th       Fr       Sa       Su         1       2       3       4       5       6       7         8       9       10       11       12       13       14         15       16       17       18       19       20       21         22       24       25       25       25       25       25 |                             | Please upload a valid proof for your Date of Birth. It could be yo<br>Aadhaar, PAN, 10th passing certificate or any other governmen<br>approved DOB document.<br>Please upload only (jpeg, jpg, png, pdf) files<br>Maximum 4MB only allowed<br>View | ur<br>t       | Upload "10th<br>Mark sheet" |

|                | $\leftrightarrow$ $\rightarrow$ C (i) https://apprenticeship | india.org/candidate/edit                                                              | on Q ☆ :                                                                   |                 |
|----------------|--------------------------------------------------------------|---------------------------------------------------------------------------------------|----------------------------------------------------------------------------|-----------------|
|                | Apps 🞆 Computerised Atten                                    |                                                                                       |                                                                            |                 |
|                | Skill India<br>Woor voor sport voor                          | Home Get Started 🗸 Apprenticeship Opportunities Basic Training Pr                     | oviders(BTP)  Third Party Aggregator(TPA) Instructional Videos  FAQ's      |                 |
|                |                                                              | Father/Mother/Spouse Name *                                                           | Relationship *                                                             |                 |
|                | 1                                                            | ABDUL HAMEED                                                                          | Father •                                                                   |                 |
| Step:11        |                                                              |                                                                                       |                                                                            | Stop.12         |
| Select Any ID  |                                                              | Id Proof Type *                                                                       | Pan Card *                                                                 | Step:12         |
| Proof Except   |                                                              | PAN Card                                                                              | Choose File No file chosen                                                 | Upload ID Proof |
| "Aadhaar"      |                                                              | PAN Card<br>Driving Licence<br>Others                                                 | Please upload only (jpeg, jpg, png, pdf) files<br>Maximum 4MB only allowed | scanned Copy    |
|                | ]                                                            | Pan Card *                                                                            | State of Domicile                                                          |                 |
| Step:13        |                                                              | Enter PAN Number                                                                      | Puducherry                                                                 | Step:14         |
| Enter ID proof |                                                              | Pan Card is required                                                                  |                                                                            | Select" Your    |
| Number         |                                                              | Supporting Document                                                                   | Category *                                                                 | State of        |
|                |                                                              | Choose File No file chosen                                                            | Other Backward Class                                                       | Domicile"       |
|                |                                                              | Please upload only (jpeg, jpg, png, pdf, doc, docx) files<br>Maximum 4MB only allowed |                                                                            |                 |
|                |                                                              | City *                                                                                | Address Line 1 *                                                           |                 |
|                |                                                              | KARAIKAL                                                                              |                                                                            |                 |
|                |                                                              |                                                                                       | <i>h</i>                                                                   |                 |

|                  | $\leftrightarrow$ $\Rightarrow$ C (         | https://apprenticeshipindia.o | rg/candidat | e/edit                                                                                                    |                                                                                         | •• ९ ☆ :      |                            |
|------------------|---------------------------------------------|-------------------------------|-------------|----------------------------------------------------------------------------------------------------|-----------------------------------------------------------------------------------------|---------------|----------------------------|
|                  | Apps 📶 C                                    | omputerised Attend            |             |                                                                                                    |                                                                                         |               |                            |
|                  | र्डि<br>Skill India<br>कोसल भारत -कुसल भारत |                               | Home 0      | Set Started 🗸 Apprenticeship Opportunities 🛛 Basic Training Providers(B1                                                                          | (FP)   Third Party Aggregator(TPA) Instructional Videos   FAQ's                         | SYED AHAMED ~ |                            |
|                  |                                             |                               |             |                                                                                                    | Maximum 4MB only allowed                                                                |               |                            |
|                  |                                             |                               |             | Father/Mother/Spouse Name *                                                                                                    | Relationship *                                                                          |               |                            |
|                  |                                             |                               |             | ABDUL HAMEED                                                                                                    | Father                                                                                  |               |                            |
|                  |                                             |                               |             |                                                                                                    |                                                                                         |               |                            |
|                  |                                             |                               |             | ld Proof Type *                                                                                                    | Pan Card *                                                                              |               |                            |
|                  |                                             |                               |             | PAN Card •                                                                                                    | Choose File No file chosen                                                              |               |                            |
|                  |                                             |                               |             | Please enter valid ID proof details. Valid ID proof shall include<br>PAN, Voter ID, Driving License or any other government approved<br>ID proof. | Please upload only (jpeg, jpg, png, pdf) files<br>Maximum 4MB only allowed              |               |                            |
| Ston:15          |                                             |                               |             | Pan Card *                                                                                                    | State of Domicile                                                                       |               |                            |
| Step.15          |                                             |                               |             | DHXPA1699N                                                                                                    | Puducherry                                                                              |               | Step:16                    |
| Upload" Scanned  |                                             | _                             |             |                                                                                                    |                                                                                         |               | Select                     |
| Category         |                                             |                               |             | Supporting Document                                                                                                    | Category *                                                                              |               | "Category"                 |
| certificate"     |                                             |                               |             | Choose File No file chosen                                                                                                    | Other Backward Class                                                                    | +             |                            |
| Step:17          |                                             |                               |             | Please upload only (jpeg, jpg, png, pdf, doc, docx) files<br>Maximum 4MB only allowed<br>D View                                                   | Select Category<br>General<br>Other Backward Class<br>Schedule Caste<br>Schedule Tribes |               | Step:18                    |
| Enter" Your City |                                             |                               |             | City *                                                                                                    | Address Line 1 *                                                                        |               | Enter" Your                |
| Name" –          |                                             |                               |             | KARAIKAL                                                                                                    |                                                                                         | v             | Door No. &<br>Street Name" |

|                            | ← → C ① https://apprenticeshipindia.org/            | /candidate/edit                                                                                                |                                                                                                    | •• २ क्र         |
|----------------------------|-----------------------------------------------------|----------------------------------------------------------------------------------------------------|----------------------------------------------------------------------------------------------------|------------------|
|                            | 🗰 Apps 🚟 Computerised Atten                         |                                                                                                    |                                                                                                    |                  |
|                            | Skill India NAPS                                    | Home Cot Started . Annanticachin Annartunities Bacic Training Providers                                        | (RTD) Third Barty Aggregator(TRA)                                                                       | SYED AHAMED V    |
| Sten·19                    | बर्वेशल भारत-कुशल भारत<br><i>Ce the job village</i> | nome det started v apprendicesnip opportunities basic training providers                                       | (DTF) 🗸 Third Party Aggregator(TPA) — Instructional videos 🗸 PAQ s                                      |                  |
| Step.13                    |                                                     | Address Line 2                                                                                                 | State *                                                                                                 |                  |
| Enter "Taluk &<br>post"    |                                                     | Enter Address Line 2                                                                                           | Puducherry                                                                                              | Step:21          |
| •                          |                                                     |                                                                                                    | e e e e e e e e e e e e e e e e e e e                                                                   | Enter" Your City |
| Step:20                    |                                                     | District *                                                                                                    | Pin code *                                                                                              | Pin Code         |
|                            |                                                     | Karaikal                                                                                                    | 609602                                                                                                  | Number"          |
| Select" Your City<br>Name" |                                                     | Candidate Signature Image *                                                                                    | Drofie Image *                                                                                          |                  |
|                            |                                                     |                                                                                                    |                                                                                                    | Step:23          |
| Sten:22                    |                                                     | Choose File No file chosen                                                                                     | Choose File No file chosen                                                                              | Upload " Your    |
| 5(0).22                    |                                                     | Upload a scan copy or image of your signature. This shall be used                                              | d Upload you photograph image. This shall be used in the                                                | Pocont Passport  |
| Upload "Your               |                                                     | in the apprenticesnip contract. Please use a legiolie image file.<br>Please upload only (jpeg, jpg, png) files | apprenticesnip contract. Please use a legibile image file.<br>Please upload only (jpeg, jpg, png) files | Size Dhote       |
| Signature "                |                                                     | Maximum 4MB only allowed                                                                                       | Maximum 4MB only allowed           D         View                                                       | Size Photo       |
|                            |                                                     | About Me                                                                                                    |                                                                                                    | _                |
|                            |                                                     |                                                                                                    |                                                                                                    | Step:24          |
|                            |                                                     |                                                                                                    | eer to understand you better                                                                            | Click" Update    |
|                            |                                                     | write a short description about yourself that will help the employ                                             | ers to understand you better.                                                                           | Button "Your     |
|                            |                                                     |                                                                                                    | Update                                                                                                  | Data undated     |
|                            |                                                     |                                                                                                    |                                                                                                    |                  |

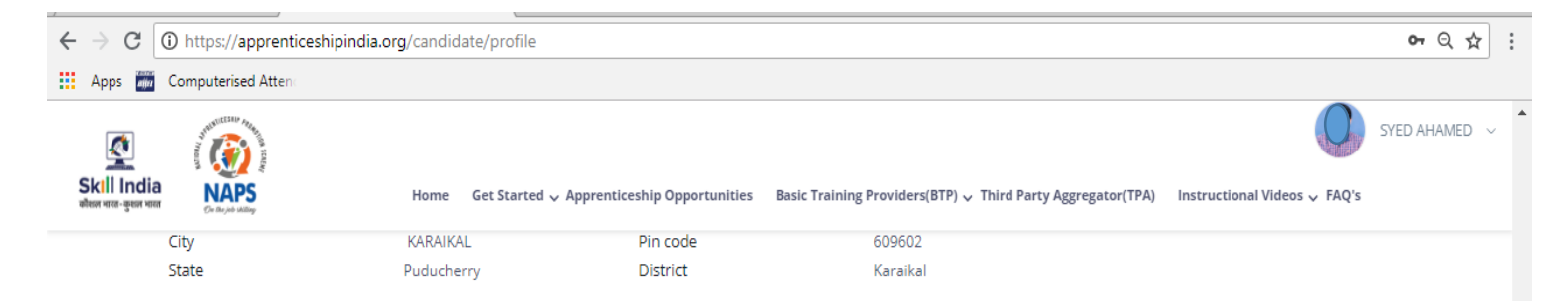

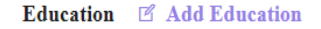

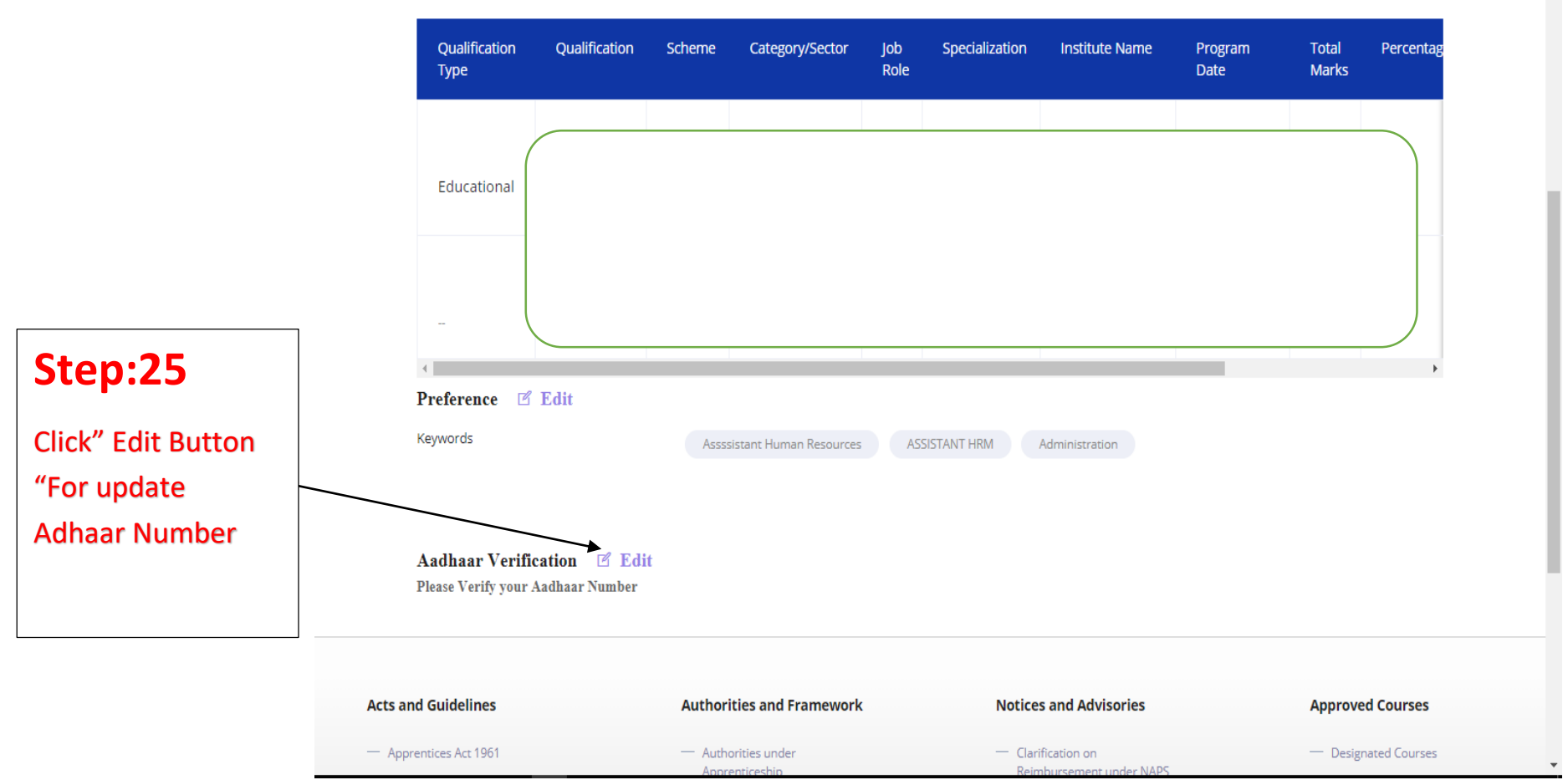

## Aadhaar Verification Compulsory

|                            | ← → C ① https://apprenticeshipindia.org | g/candidate/edit/upadte-unique-id                                                                                                    |                                                                                                    | •• ९ ☆ :                                                                |
|----------------------------|-----------------------------------------|----------------------------------------------------------------------------------------------------|----------------------------------------------------------------------------------------------------|-------------------------------------------------------------------------|
|                            | Apps 🞆 Computerised Atten:              |                                                                                                    |                                                                                                    |                                                                         |
|                            | Skill India<br>where vera-gener were    | Home Get Started 🗸 Apprenticeship Opportunities                                                                                                    | Basic Training Providers(BTP) 🗸 Third Party Aggregator(T                                                                                              | PA) Instructional Videos 🗸 FAQ's                                        |
| Step:26                    | < back to profile                       | Aadhaar Verification                                                                                                    |                                                                                                    |                                                                         |
| Enter "Your                |                                         | Enter Your Aadhaar Number *                                                                                                    |                                                                                                    |                                                                         |
| Adhaar Number"             |                                         |                                                                                                    |                                                                                                    |                                                                         |
| (In your name              |                                         | The Aadhaar validation will fail if Name,<br>Hence kindly input these details correct                                                                                                    | DOB and Gender details, don't EXACTLY match with what is<br>Ily while registering on the Apprenticeship portal.                                       | mentioned in the Aadhaar card.                                          |
| Should match in            |                                         | Individual agrees to provide his/her UID                                                                                                    | Al Number for Authentication                                                                                                    |                                                                         |
| 10 <sup>th</sup> marksheet |                                         | उम्मादवार प्रमाणांकरण का लेख अपना यूआइडाए<br>Note: Please share the detail with indivi<br>share with any other entity.<br>नोट: कुष्या उम्मीदवार के साथ विस्तार साझा करें,<br>इकाई के साथ साझा नहीं किया जाएगा | आई नबर देन के लिए सहमत ह<br>dual, that their UIDAI Number will be used for Authenticatic<br>कि यूआईडीएआई नंबर यूआईडीएआई सर्वर के साथप्रमाणीकरण के लिए | n with UIDAI server and will not be<br>उपयोग किया जाएगा और किसी भी अन्य |
| Step:27                    |                                         | I agree to give my UIDAI Number f<br>में प्रमाणीकरण के लिए अपना यूआईडीएउ<br>Undate                                                                                                    | 'or Authentication<br>भाई नंबर देने के लिए सहमत हूं                                                                                                   |                                                                         |
| Click " update             |                                         | opute                                                                                                    |                                                                                                    |                                                                         |
| Button"                    |                                         |                                                                                                    |                                                                                                    |                                                                         |
|                            | Acts and Guidelines                     | Authorities and Framework                                                                                                    | Notices and Advisories                                                                                                    | Approved Courses                                                        |
|                            | — Apprentices Act 1961                  | - Authorities under                                                                                                    | - Clarification on                                                                                                    | Designated Courses                                                      |
|                            | — Apprenticeship Rule 1992              | Apprenticeship                                                                                                    | Keimbursement under NAPS                                                                                                    | Optional Courses                                                        |
|                            | - NAPS GuideLines                       | Kole of Agencies                                                                                                    | Apprentices                                                                                                    | Curriculum Template – non                                               |
|                            | Guidelines for framing<br>Courses       | Notification                                                                                                    | <ul> <li>Modalities for Apprentices as<br/>placed</li> </ul>                                                                                          | Curriculum Template – NAPS                                              |
|                            | - Guidelines for PTD                    | CAC Gazette Notification                                                                                                    |                                                                                                    |                                                                         |

| ops 🛲 Co                  | https://apprentices                                                                                                    | hipindia.org/c                                 | andidate/profi            | ile                            |                                 |                          |                         |                  |                    | -07        |
|---------------------------|----------------------------------------------------------------------------------------------------|------------------------------------------------|---------------------------|--------------------------------|---------------------------------|--------------------------|-------------------------|------------------|--------------------|------------|
| <u> </u>                  | A REAL PROPERTY AND A REAL PROPERTY AND A REAL |                                                |                           |                                |                                 |                          |                         |                  |                    | SYED AH    |
| ll India<br>तरत-कुशल भारत | Cre the job Milling                                                                                                    | н                                              | ome Get Star              | ted 🗸 Apprentice               | ship Opportunities              | Basic Training Provide   | rs(BTP) 🗸 Third Party A | ggregator(TPA) l | nstructional Video | os ↓ FAQ's |
| Pa                        | an Card                                                                                                    |                                                |                           |                                | Document Proof                  | 🛛 Vi                     | ew                      |                  |                    |            |
| Sta                       | ate of Domicile                                                                                                    | Pu                                             | ducherry                  |                                | Supporting Docume               | ent 🛛 🖾 Vi               | ew                      |                  |                    |            |
| Dis                       | isability Percentage                                                                                                    |                                                |                           |                                | Disability Proof                |                          |                         |                  |                    |            |
| Dis<br>Ca                 | isability Category and<br>ategory                                                                                                    | d Sub                                          |                           |                                |                                 |                          |                         |                  |                    |            |
| C                         | ontact Details                                                                                                    |                                                |                           |                                |                                 |                          |                         |                  |                    |            |
| Ad                        | ddress Line 1                                                                                                    | Г                                              |                           |                                | Address Line 2                  |                          |                         |                  |                    |            |
| Cit                       | ty                                                                                                    | KA                                             | RAIKAL                    |                                | Pin code                        | 60960                    | 2                       |                  |                    |            |
|                           |                                                                                                    |                                                |                           |                                |                                 |                          | -                       |                  |                    |            |
| Sta                       | ate                                                                                                    | Pu<br>dd Educati                               | ducherry                  |                                | District                        | Karaik                   | al                      |                  |                    |            |
| Sta                       | ate<br>ducation 🗹 A<br>Qualification<br>Type                                                                                                    | Pu<br>Add Educati                              | ducherry<br>on<br>Scheme  | e Category,                    | District<br>/Sector Job<br>Role | Karaik<br>Specialization | al<br>Institute Name    | Program<br>Date  | Total<br>Marks     | Percentag  |
| Sta                       | ate<br>ducation I A<br>Qualification<br>Type<br>Educational                                                                                                    | Pu<br>Add Educati<br>Qualification<br>Graduate | scheme<br>Step<br>Click " | e Category,<br>D:28<br>Add Edu | District<br>'Sector Job<br>Role | Karaik<br>Specialization | al Institute Name       | Program<br>Date  | Total<br>Marks     | Percentag  |

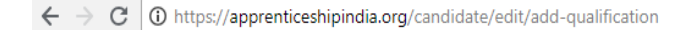

#### Apps 🚟 Computerised Attend

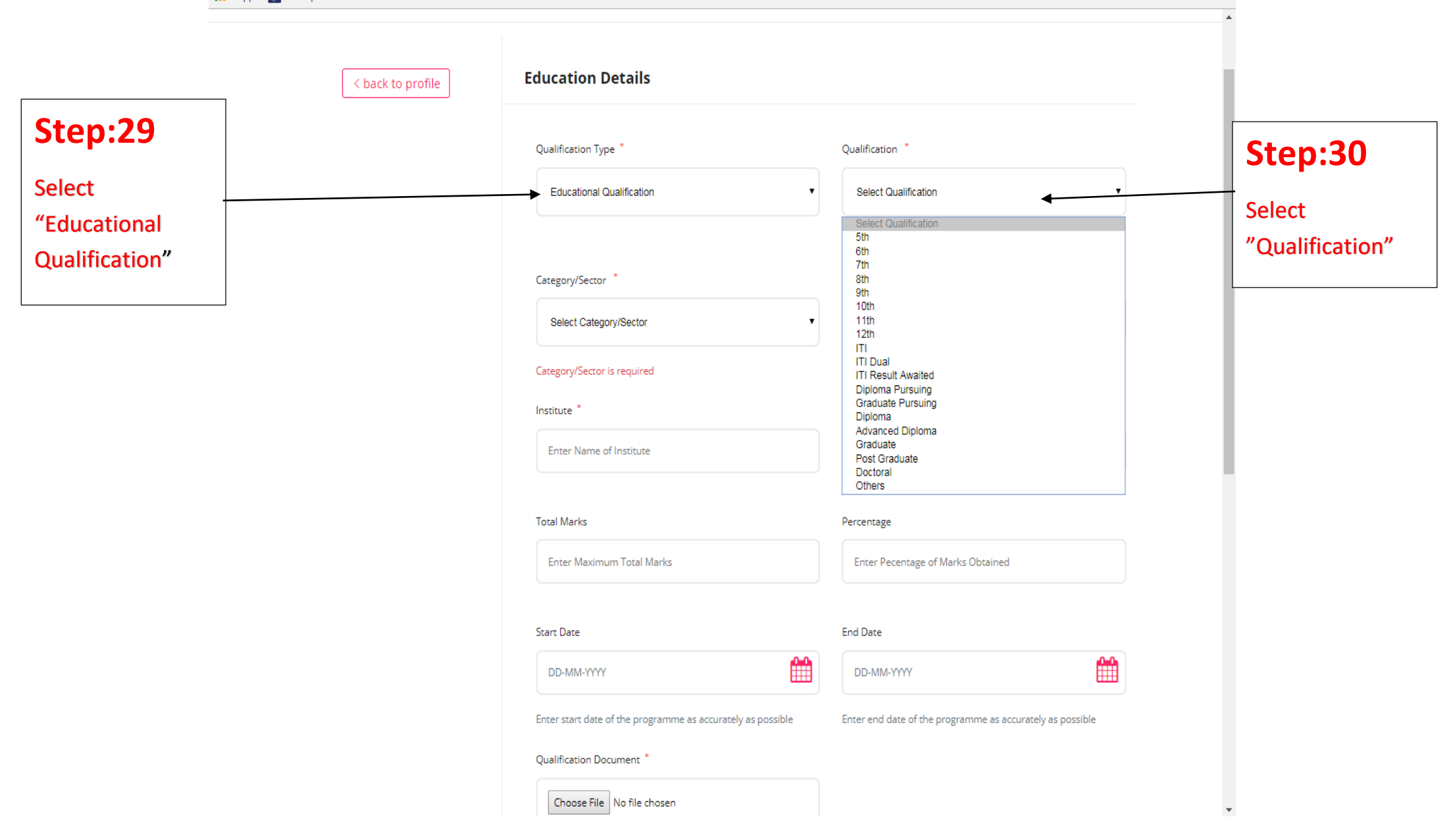

on Q 🏠

:

| Sten:31                        | ← → C ① https://apprenticeshipindia.org/candidate/          | edit/add-qualification                                                                                                    | <b>아</b> Q ☆ :                                                                               | Sten:32                        |
|--------------------------------|-------------------------------------------------------------|----------------------------------------------------------------------------------------------------|----------------------------------------------------------------------------------------------|--------------------------------|
| Select<br>"Category" NCVT      | Skillindia<br>when yeter agent were<br>Contracted attention | t Started 🗸 Apprenticeship Opportunities 🛛 Basic Training Providers(B                                                                               | SYED AHAMED ~         TP) ~ Third Party Aggregator(TPA)         Instructional Videos ~ FAQ's | Enter " Your<br>Trade" Example |
| Or SCVT                        |                                                             | Category/Sector *                                                                                                    | Specialization                                                                               | Fitter, welder,etc             |
|                                |                                                             | Select Category/Sector                                                                                                    | Enter Specialization                                                                         |                                |
| Stop:22                        |                                                             | Category/Sector is required                                                                                                    |                                                                                              | Step:34                        |
| Step.55                        |                                                             | Institute *                                                                                                    | Aggregate Marks                                                                              | Enter" Your                    |
| Enter" Your<br>Institute name" |                                                             | Enter Name of Institute                                                                                                    | Enter Aggregate Marks Obtained                                                               | Obtained Mark"                 |
|                                |                                                             | Total Marks                                                                                                    | Percentage                                                                                   | (All semesters)                |
|                                |                                                             | Enter Maximum Total Marks                                                                                                    | Enter Pecentage of Marks Obtained                                                            | _                              |
| Step:35                        |                                                             |                                                                                                    |                                                                                              | Step:36                        |
| Enter " Total                  |                                                             | Start Date                                                                                                    | DD-MM-YYYY                                                                                   | Enter" Your                    |
| IVIarks**                      |                                                             | Enter start date of the programme as accurately as possible                                                                                         | Enter end date of the programme as accurately as possible                                    | mark"                          |
|                                |                                                             | Qualification Document *                                                                                                    |                                                                                              |                                |
|                                |                                                             | Choose File No file chosen                                                                                                    |                                                                                              |                                |
|                                |                                                             | Please upload a scan copy or image of the marksheet or<br>certificate<br>Please upload only (jpeg, jpg, png, pdf) files<br>Maximum 4MB only allowed |                                                                                              |                                |
|                                |                                                             |                                                                                                    | Update                                                                                       |                                |

|                                                | $\leftarrow$ $\rightarrow$ C (i) https://apprenticeshipir                                           | idia.org/candidate/edit/add-qualification                                                                                      |                                                                                                    | <b>ም</b> Q ☆                                                                   |                                              |
|------------------------------------------------|----------------------------------------------------------------------------------------------------|----------------------------------------------------------------------------------------------------|----------------------------------------------------------------------------------------------------|--------------------------------------------------------------------------------|----------------------------------------------|
|                                                | Apps 📠 Computerised Attend                                                                          |                                                                                                    |                                                                                                    |                                                                                |                                              |
|                                                | Skill India<br>Woor viter -genr viter                                                               | Home Get Started 🗸 Apprenticeship Opportunities Basi                                                                           | ic Training Providers(BTP) 🗸 Third Party Aggregator(TPA)                                                                                                    | SYED AHAMED                                                                    | *                                            |
|                                                |                                                                                                    | Enter Name of Institute                                                                                                    | Enter Aggregate Marks Obta                                                                                                    | ined                                                                           |                                              |
| Step:37                                        |                                                                                                    | Total Marks                                                                                                    | Percentage<br>Enter Pecentage of Marks Ot                                                                                                    | ptained                                                                        | Step:38                                      |
| Select "Start<br>date of Your ITI<br>training" |                                                                                                    | Start Date                                                                                                    | End Date                                                                                                    |                                                                                | Select "End<br>date of Your ITI<br>training" |
|                                                |                                                                                                    | Enter start date of the programme as accurate Qualification Document *                                                         | tely as possible<br>Mo Tu We Th Fr So<br>1 2 3 4 5 6                                                                                                    | Su Curately as possible                                                        |                                              |
| Step:39                                        |                                                                                                    | Choose File No file chosen                                                                                                    | 8 9 10 11 12 13                                                                                                    | 14                                                                             |                                              |
| Upload "your ITI<br>Certificate"               |                                                                                                    | No file chosen<br>Please upload a scan copy or image of the m<br>certificate<br>Please upload only (jpeg, jpg, png, pdf) files | 15       16       17       18       19       20         narksheet or       22       23       24       25       26       27         29       30       31       1       2       3         5       6       7       8       9       10 | 21<br>28<br>4<br>11                                                            | Step:40                                      |
|                                                |                                                                                                    | Maximum 4ND only allowed                                                                                                    |                                                                                                    | Update                                                                         | Click" Update "                              |
|                                                | Acts and Guidelines                                                                                 | Authorities and Framework                                                                                                    | Notices and Advisories                                                                                                    | Approved Courses                                                               |                                              |
|                                                | <ul> <li>Apprentices Act 1961</li> <li>Apprenticeship Rule 1992</li> <li>NAPS GuideLines</li> </ul> | <ul> <li>Authorities under</li> <li>Apprenticeship</li> <li>Role of Agencies</li> <li>Corrigendum of CAC Gazette</li> </ul>    | <ul> <li>Clarification on<br/>Reimbursement under NAPS</li> <li>OM for category of<br/>Apprentices</li> </ul>                                                                                                    | Designated Courses     Optional Courses     Curriculum Template – non     NAPS |                                              |
|                                                | <ul> <li>Guidelines for framing<br/>Courses</li> </ul>                                              | Notification                                                                                                    | <ul> <li>Modalities for Apprentices as</li> </ul>                                                                                                    | Curriculum Template - NAPS                                                     | T                                            |

## **STAGE-3**

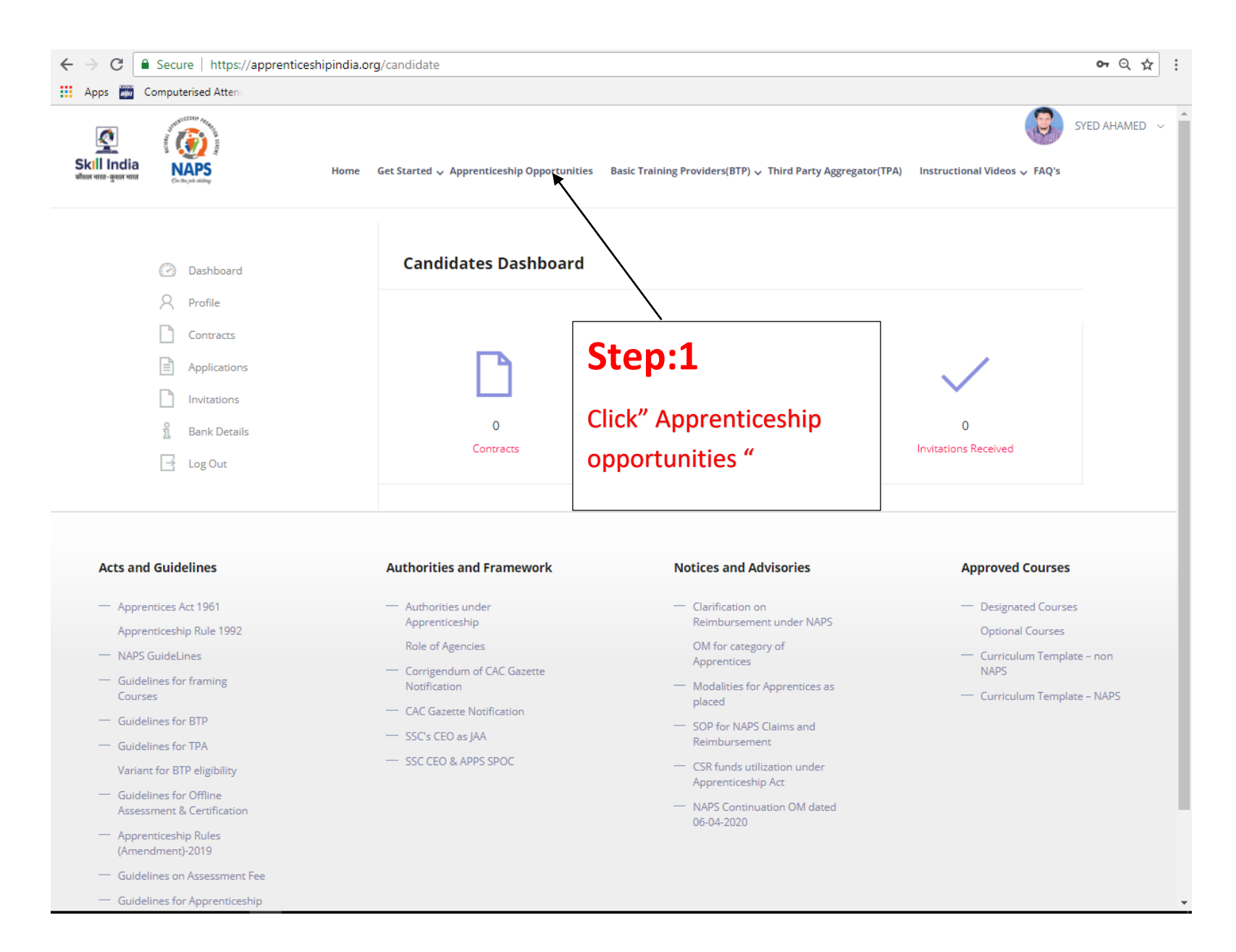

|              | $\leftrightarrow$ $\Rightarrow$ C $[$ Secure $ $ https://apprenticeshipindia.org/apprenticesh | nip/opportunity                                                                                                   | •• २ ☆ : |
|--------------|-----------------------------------------------------------------------------------------------|----------------------------------------------------------------------------------------------------|----------|
|              | 🔛 Apps 📷 Computerised Atten:                                                                  |                                                                                                    |          |
|              |                                                                                               |                                                                                                    |          |
|              |                                                                                               |                                                                                                    |          |
|              | A                                                                                             | pprenticeship Opportunities                                                                                       |          |
|              | _                                                                                             |                                                                                                    |          |
| Step:2       |                                                                                               |                                                                                                    |          |
| p            | designated $\gamma$                                                                           | Fitter Bharat Heavy Electricals Limited High Pressure Boiler Plant & Seemles Steel Tube Plant Trichy-14           |          |
| Select       |                                                                                               | Course Type : Designated District : Tiruchirappalli                                                               | ar       |
| "Designated" | Search Course                                                                                 |                                                                                                    |          |
|              | × Tiruchirappalli 📀                                                                           | 2 Opportunities                                                                                                   |          |
|              |                                                                                               |                                                                                                    |          |
|              | Search by Establishment Name                                                                  | Fitter                                                                                                    |          |
|              | Select Industry/Sector Name                                                                   | Bharat Heavy Electricals Limited High Pressure Boiler Plant & Seemles Steel Tube Plant Trichy-14 Apply View       |          |
|              |                                                                                               | Description:                                                                                                    |          |
|              | Quanication                                                                                   | HITER                                                                                                    |          |
|              | Select Gender                                                                                 | V Location Tiruchirappalli, Tamil L Duration 25 Months Posted On 16-02-2021<br>Nadu                               |          |
|              |                                                                                               |                                                                                                    |          |
|              | Select Stipend Range                                                                          | Fitter                                                                                                    |          |
|              |                                                                                               | Bharat Heavy Electricals Limited High Pressure Boiler Plant & Seemles Steel Tube Plant Trichy-14 Apply View       | 7        |
|              | Stipend From : 0<br>Stipend Upto : 100000                                                     | Description:                                                                                                    |          |
|              |                                                                                               | Verticer<br>Verticer<br>Verticer<br>Location Tiruchirappalli, Tamil  Duration 25 Months Posted On 14-07-2020 Nadu |          |
|              |                                                                                               |                                                                                                    |          |
|              |                                                                                               |                                                                                                    |          |
|              |                                                                                               |                                                                                                    |          |

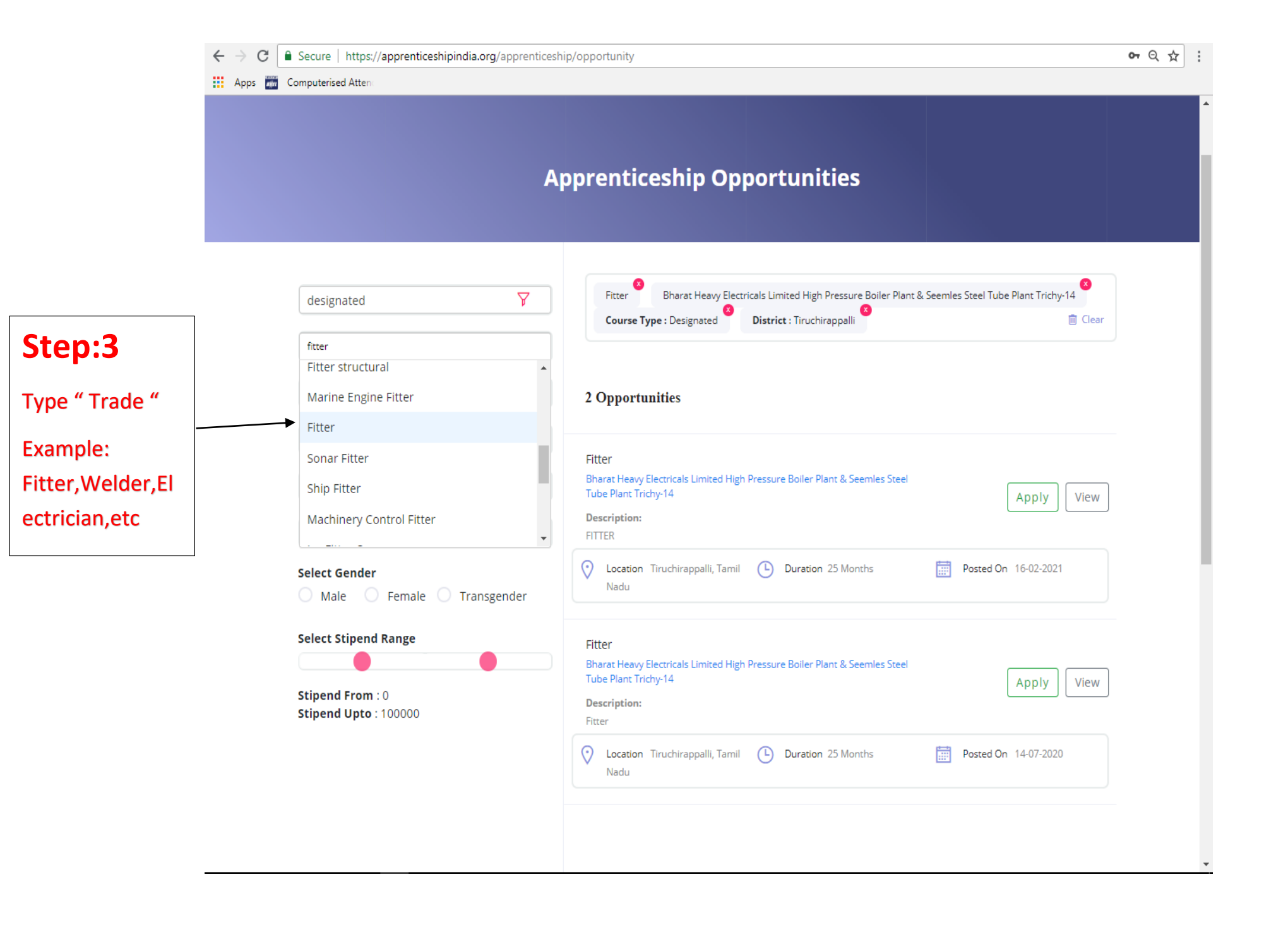

| <i></i>                   | → C Secure   https://apprenticeshipindia.org | g/apprentices | hip/opportunity                                                                                         | <b>0-</b> Q ¢ |
|---------------------------|----------------------------------------------|---------------|----------------------------------------------------------------------------------------------------|---------------|
|                           | Apps 🚟 Computerised Atten                    |               |                                                                                                    |               |
|                           |                                              |               |                                                                                                    |               |
|                           |                                              |               |                                                                                                    |               |
|                           |                                              | A             | opprenticeship Opportunities                                                                            |               |
|                           |                                              |               |                                                                                                    |               |
|                           |                                              |               |                                                                                                    |               |
| step:4                    | designated                                   | 7             | Fitter Bharat Heavy Electricals Limited High Pressure Boiler Plant & Seemles Steel Tube Plant Trichy-14 |               |
| Select                    | Search Course                                | 0             | Course Type : Designated District : Tiruchirappalli                                                     | Clear         |
| 'Tiruchirappalli"         | Search Course                                | ~             |                                                                                                    |               |
|                           | × Tiruchirappalli                            | $\odot$       | 2 Opportunities                                                                                         |               |
|                           | Search By Establishment Name                 | Q             |                                                                                                    |               |
|                           |                                              |               | Fitter Bharat Heavy Electricals Limited High Pressure Boiler Plant & Seemles Steel                      |               |
| Step:5                    | Select Industry/sector Name                  | <b>p</b>      | Tube Plant Trichy-14 Apply                                                                              | view          |
| a a wala // mi            | Qualification                                | 7             | FITTER                                                                                                  |               |
| earcn <sup>®</sup> Bharat | Select Gender                                |               | Cocation Tiruchirappalli, Tamil L Duration 25 Months Posted On 16-02-2021                               |               |
| imited High               | 🔵 Male 🔷 Female 🔿 Trans                      | gender        | Nadu                                                                                                    |               |
| Pressure Boiler           | Select Stipend Range                         |               | Fitter                                                                                                  |               |
| Plant & Seemles           |                                              |               | Bharat Heavy Electricals Limited High Pressure Boiler Plant & Seemles Steel                             |               |
| richy 14"                 | Stipend From : 0                             |               | Description:                                                                                            | new           |
| HCHy-14                   | <b>Stipend Opto</b> : 100000                 |               | Fitter                                                                                                  |               |
|                           |                                              |               | Location Tiruchirappalli, Tamil     Duration 25 Months     Posted On 14-07-2020     Nadu                |               |
|                           |                                              |               |                                                                                                    |               |
|                           |                                              |               |                                                                                                    |               |

| C Secure   https://apprenticeshipindia.org/apprenticeship/opportunity |       |                                                                                                    | •• ♀☆:   |                 |
|-----------------------------------------------------------------------|-------|----------------------------------------------------------------------------------------------------|----------|-----------------|
| Apps Computerised Atten                                               |       |                                                                                                    | A        |                 |
|                                                                       |       |                                                                                                    |          |                 |
|                                                                       | A     | opprenticeship Opportunities                                                                                                    |          |                 |
|                                                                       |       |                                                                                                    |          |                 |
|                                                                       |       |                                                                                                    |          |                 |
| designated                                                            | ¥     | Fitter Bharat Heavy Electricals Limited High Pressure Boiler Plant & Seemles Steel Tube Plant Trichy-14 Course Type : Designated District : Tiruchirappalli Clear |          |                 |
| Search Course                                                         | Q     |                                                                                                    |          | Step:5          |
| × Tiruchirappalli                                                     | 0     | 2 Opportunities                                                                                                    |          | Click "View" in |
| Search By Establishment Name                                          | ρ     | Fitter                                                                                                    | - 1      | Your            |
| Select Industry/Sector Name                                           | 7     | Bharat Heavy Electricals Limited High Pressure Boiler Plant & Seemles Steel     Apply     View                                                                    |          | Opportunity     |
| Qualification                                                         | Y     | Description:<br>FITTER                                                                                                    |          |                 |
| Select Gender<br>O Male O Female O Transg                             | ender | Vecation Tiruchirappalli, Tamil L Duration 25 Months Posted On 16-02-2021<br>Nadu                                                                                 | - 1      |                 |
| Select Stipend Range                                                  |       | Fitter                                                                                                    |          |                 |
| <b>Stipend From</b> : 0<br><b>Stipend Upto</b> : 100000               |       | Bharat Heavy Electricals Limited High Pressure Boiler Plant & Seemles Steel         Tube Plant Trichy-14         Description:         Fitter                      |          |                 |
|                                                                       |       | Location Tiruchirappalli, Tamil L Duration 25 Months     Posted On 14-07-2020     Nadu                                                                            |          |                 |
|                                                                       |       |                                                                                                    |          |                 |
|                                                                       |       |                                                                                                    | <b>.</b> |                 |

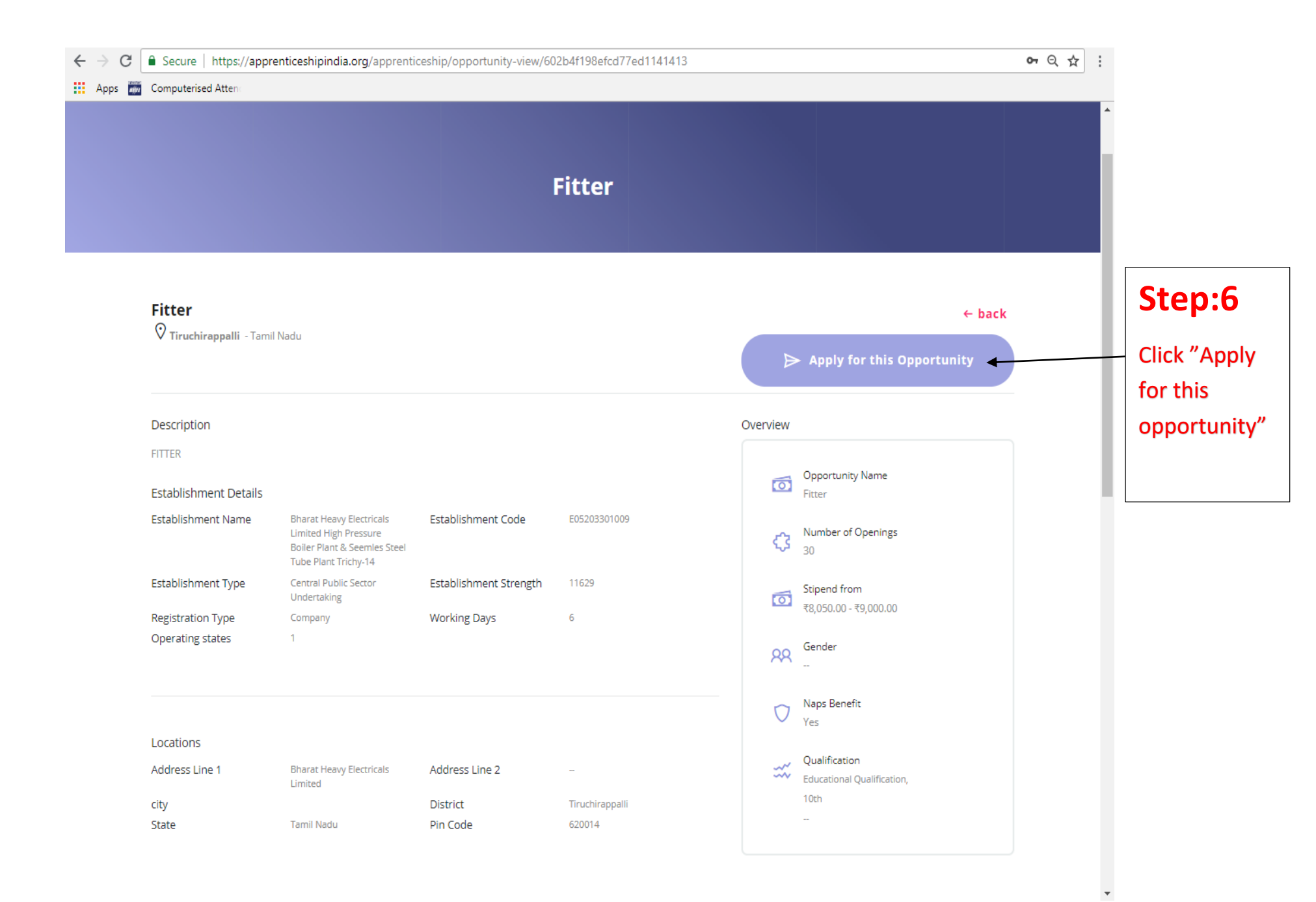

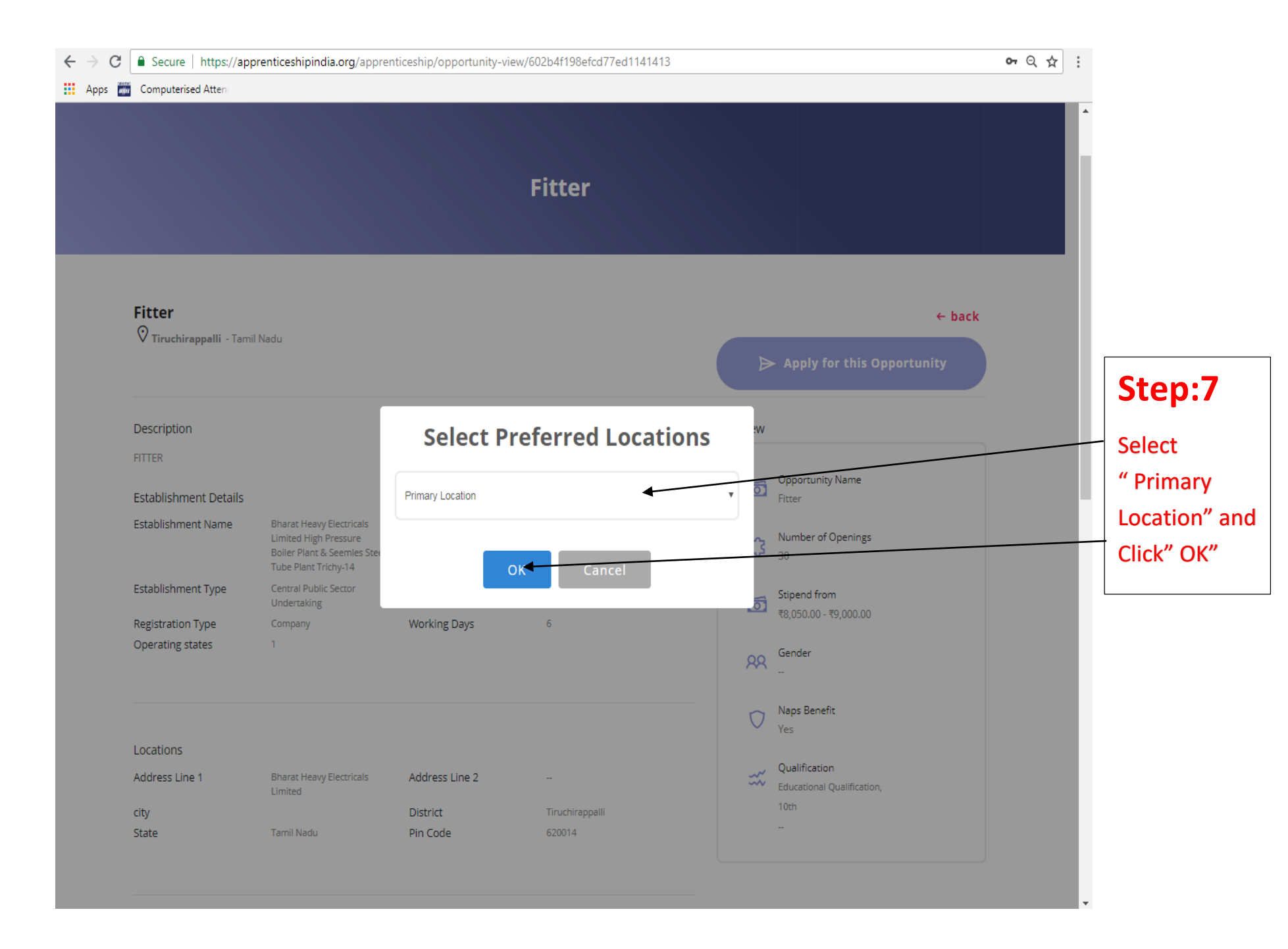

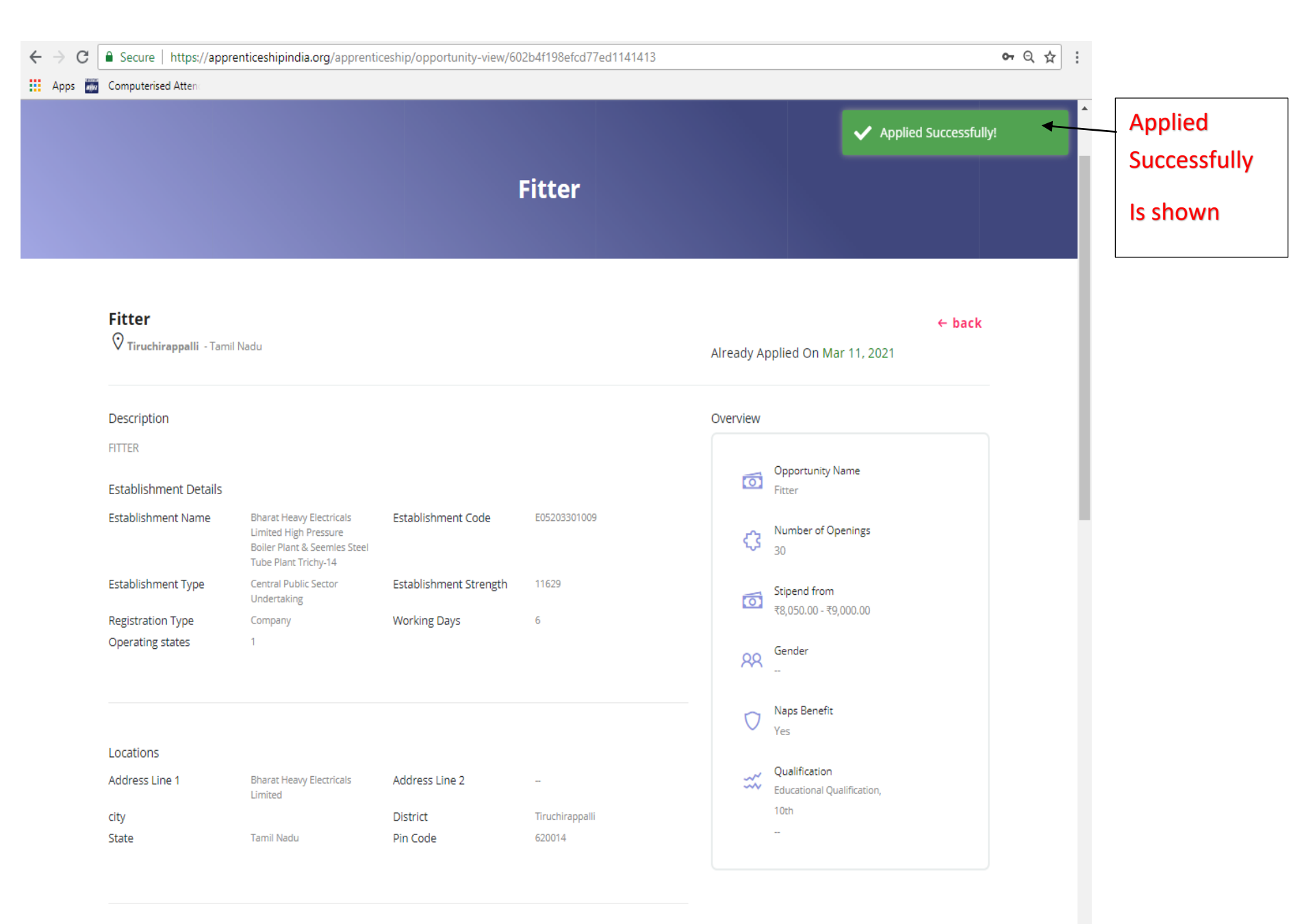